| Linumung in die Dediending des Omdiadionsprogramms IOAI /4 für Windows | Einführung in die Bedienung | J des Simulationsprog | gramms ICAP/4 für Windows |
|------------------------------------------------------------------------|-----------------------------|-----------------------|---------------------------|
|------------------------------------------------------------------------|-----------------------------|-----------------------|---------------------------|

Allgemeine Erläuterung

Dipl.-Ing. Gerd Frerichs, 26340 Zetel www.g-frerichs.de © Dipl.-Ing. G. Frerichs

Simulation einer Elektronikschaltung mit Spice

(SPICE: <u>S</u>imulation <u>P</u>rogram with <u>Integreted</u> <u>C</u>ircuits <u>E</u>mphasis)

Simulationsprogramm der Firma INTUSOFT, ICAP/4Windows

Bezug: <u>www.thomatronik.de</u> oder <u>www.daryan.de</u>

Das Programm ICAP/4 besteht aus 3 Hauptteilen

- SpiceNet
- IsSpice
- IntuScope

## **SpiceNet**

CAD – Programm zum Erstellen der Schaltung / Zeichnung
 Festlegen aller Variablen z.B. R, C, V usw.
 Festlegen aller Größen für die Ausgabe der Simulationsergebnisse
 Knotenpunkte werden automatisch mit entsprechender Nummerierung versehen
 Speichern aller Angaben
 Dokumentation der Schaltung

## **IsSpice**

Programmteil zum Simulieren der in SpiceNet erstellten Schaltung

In diesem Programmteil läuft nach dem Start der Simulationsanweisung die Simulation automatisch ab. Die Ergebnisse werden vom Programm in dem Ordner abgelegt, der zum Speichern der SpiceNet-Zeichnung ausgewählt wurde.

## IntuScope

Software-Oszilloskop, in dem Simulationsergebnisse dargestellt werden können Alle zeit- und frequenzabhängigen Größen können hier als Graphen dargestellt werden. Alle Graphen werden hier vermessen und ausgewertet. Dokumentation der Graphen.

| Einführung in die Bedienung des Simulat | ionsprogramms ICAP/4 f        | ür Windows             |
|-----------------------------------------|-------------------------------|------------------------|
| Allgemeine Erläuterung                  | DiplIng. Gerd Frerichs, 26340 | Zetel                  |
|                                         | www.g-frerichs.de             | © DiplIng. G. Frerichs |

## Simulationsarten:

| DC-Analyse,   | Analyse aller Gleich-strom/spannungswerte, mit OP-Anweisung in |
|---------------|----------------------------------------------------------------|
| -             | die Schaltung unter SpiceNet einblenden.                       |
| AC-Analyse,   | Analyse der Wechsel-strom/spannungsgrößen, des Frequenzgangs   |
|               | Kleinsignalanalyse abhängig von der Frequenz.                  |
| TRAN-Analyse, | Analyse der Schaltung in Abhängigkeit der Zeit                 |
| -             | Einschaltmoment (t=0) bis , -nach Vorgabe im Simulations-Setup |
|               |                                                                |

Allgemeine Hinweise:

Generatoren,  $R_i$  einfügen, sonst ist  $R_i = 0$  Ohm (ideal) Koppel-Kondensatoren bzw. alle Bauelemente, müssen in eine Masche eingebunden sein! Spice Maßstabfaktoren, Zehnerpotenzen mit folgenden Buchstaben benennen:

| 10 <sup>-12</sup> = p (P)  | $10^{-3} = m (M)$           |
|----------------------------|-----------------------------|
| $10^{-9} = n (N)$          | $10^{3} = k (K)$            |
| 10 <sup>-6</sup> = u (U)=µ | 10 <sup>6</sup> = meg (Meg) |

Für Werte-Angaben mit Kommastellen, ist darauf zu achten, dass ein **Punkt** anstelle eines Kommas gesetzt wird!

Bei der Eingabe einer gewünschten Spannung für einen Generator (Voltage Source) muss folgendes beachtet werden:

| Voltage Source Properties         Label       Tolerance/Sweep/Optimize         Comment       Ne         V <sup>*</sup> *# | Für DC oder AC muss kein Buchstabe "V" eingegeben<br>werden. Falls es doch vorgenommen wird, darf auf<br><b>keinen</b> Fall zwischen dem Zahlenwert und dem Buch-<br>staben ein Leerzeichen stehen. Ein Leerzeichen führt<br>ohne Fehlermeldung dazu, dass die Simulation <b>nicht</b><br>läuft! |
|----------------------------------------------------------------------------------------------------|----------------------------------------------------------------------------------------------------|
| Properties Parameter Ref Des DC AC AC                                                                                     | falsch Richtig ist: 22V                                                                                                    |

Das ist auch bei der **Eingabe von Bauteilwerten** zu beachten!

Also, 3.9 n ist falsch eingegeben, richtig ist 3.9n, es darf kein Leerzeichen zwischen Zahlenwert und Zehnerpotenz vorkommen! Richtig ist: 3.9n.

Zum Speichern einen eigenen Ordner einrichten, da Spice etliche Datensätze anlegt.